## **NSNIS PLACEMENT PORTAL**

Steps for registration on the Portal:

## 1. <u>Signup</u>

Click on the Students Link in the Menu Item.

| 습 Home | 오 About Us | ∰≣ Students | 요 Logins | Ontact |
|--------|------------|-------------|----------|--------|
|--------|------------|-------------|----------|--------|

Fill the asked details and press signup button:

|                        | <b>A</b>                              |
|------------------------|---------------------------------------|
|                        | Sign Up                               |
|                        | Your name                             |
|                        |                                       |
|                        | Please provide your name.             |
| A 100 00               | Email address                         |
|                        |                                       |
|                        | Please provide a valid email address. |
|                        | Contact Number                        |
|                        |                                       |
|                        | Please enter your contact number,     |
|                        | Password                              |
|                        |                                       |
| 1                      | Please provide your password.         |
|                        | Sign Up                               |
| NETAJI SUBASH NATIONAL | - Sign op                             |
| PATIALA                | Already Registered? Sign in.          |
|                        |                                       |

Use Already Registered? Sign in Option to access your profile.

## 2. Fill Your Profile

After Login, Click on My Profile Menu to fill your profile.

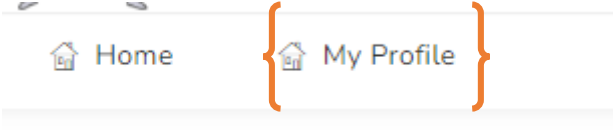

Fill all about you in below mentioned steps:

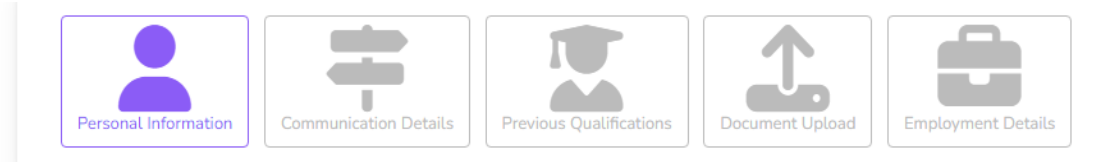